## How to Link to Full Text Articles from McGoogan Library Journals

Follow these steps to generate a permalink for posting in Canvas or sharing with others at UNMC. UNMC users who use these links will be prompted to log in via the library's authentication process to access resources.

1) Access the library catalog by clicking on the **Resources** tab at the top of the page, and then **Library Catalog.** 

| L  | eon S. McGoogan Health Scienc                                                                            |                                                                                                    |                                                                                                    |
|----|----------------------------------------------------------------------------------------------------|----------------------------------------------------------------------------------------------------|----------------------------------------------------------------------------------------------------|
| Re | sources ^ Services > How Do I? > Special Collections & Arch                                              | ives ~ Spaces ~ Contact ~                                                                              | Q                                                                                                    |
|    | Resources Overview                                                                                       |                                                                                                    |                                                                                                    |
|    | Library Catalog<br>The gateway to searching the brany's books, journals, anatomical models, and<br>more. | Literature Databases<br>Search for journal articles in these biomedical and health sciences databases. | Clinical Resources<br>Point-of-care tools, textbooks, and review articles for clinical care and research. |
|    | Drug Resources<br>Search these comprehensive references for drug information.                            | Tools and News<br>These tools support productivity, scholarship, and impact measurement.               | A to Z Databases<br>Browse the full list of library databases.                                            |

2) Search for the article, journal, e-book, model, etc. in the library catalog. If you're searching by article title, make sure that the option: **Articles** is selected. If you don't see the option available, click on the search button (blue magnify glass).

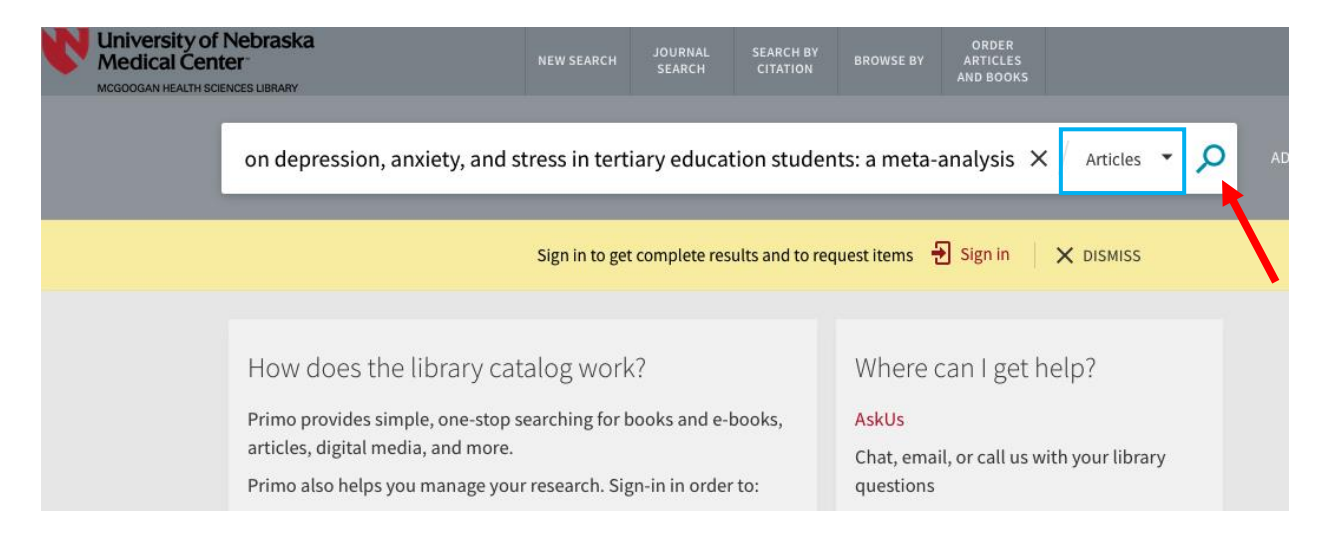

3) Select on the item you want to link to. A new window will open with the item record information.

| The effects of meditation, yoga, and mindfulness on depression, anxiety, and stre $\times$ / Articles $\checkmark$ O ADVANCED SEARCH |                                                                                                    |  |  |  |  |  |
|----------------------------------------------------------------------------------------------------|----------------------------------------------------------------------------------------------------|--|--|--|--|--|
|                                                                                                    |                                                                                                    |  |  |  |  |  |
|                                                                                                    | Sign in to get complete results and to request items 🚽 Sign in 🛛 🗙 DISMISS                                                                                                    |  |  |  |  |  |
| ne your results                                                                                                    | O selected PAGE 1 114 Results Personalize                                                                                                    |  |  |  |  |  |
| xpand My Results<br>by Relevance ▼                                                                                                   | Image: Second stress in tertiary education, yoga, and mindfulness on depression, anxiety, and stress in tertiary education students: A meta-analysis         Breedview       F, Amanvermez, Yagmur; Harrer, Mathias; Karyotaki, Ein, i; Gilbody, Simon;         Breakting Cloudity by Contemporting Terms                                                                                                    |  |  |  |  |  |
| lability 🔨<br>ilable online<br>r-reviewed Journals                                                                                   | Bockting, claudi L. H; Culpers, Pim; Ebert, David D<br>M However, the <u>effects</u> on <u>depression</u> , <u>anxiety</u> , and <u>stress</u> are unclear. This study assessed the effectiveness<br>of <u>meditation</u> , <u>yoga</u> , and <u>mindfulness</u> on symptoms of <u>depression</u> , <u>anxiety</u> , and <u>stress</u> in <u>tertiary education</u><br><u>students</u> . Methods 99<br>PEER REVIEWED OPEN ACCESS |  |  |  |  |  |
| n Access                                                                                                    |                                                                                                    |  |  |  |  |  |

4) Click the Permalink button. Copy this link to use it within Canvas, syllabus, email, etc.

| TOP<br>SEND TO | ARTICLE The effects of meditation, yoga, and mindfulness on depression, anxiety,<br>and stress in tertiary education students: A meta-analysis Breedvelt, Josefien J. F; Amanvermez, Yagmur; Harrer, Mathias; Karyotaki, Eirini; Gilbody, Simon;<br>Bocking, Claudi L. H; Cuijpers, Pim; Ebert, David D |  |  |  |
|----------------|----------------------------------------------------------------------------------------------------|--|--|--|
| VIEW ONLINE    |                                                                                                    |  |  |  |
|                | Send to                                                                                                    |  |  |  |
| CITATIONS      | EXPORT RIS ENDNOTE PRINT CITATION PERMALINK REFWORKS                                                                                                    |  |  |  |
|                | https://unmc.primo.exlibrisgroup.com/permalink/01UON_NMC/bf8jhl/cdi_doaj_primary_oai_doaj         _org_article_ece9cd81d7cc4cb7984697f4fa3d996b                                                                                                    |  |  |  |

5) The permalink will lead to the catalog record. If available from the library, the full-text can be accessed under **View Online – Full text availability**.

|                                          | ARTICLE<br>The effects of meditation, yoga, and mindfulness on depression,<br>anxiety, and stress in tertiary education students: A meta-analysis<br>Breedvelt, Josefien J. F; Amanvermez, Yagmur; Harrer, Mathias; Karyotaki, Eirini; Gilbody,<br>Simon; Bockting, Claudi L. H; Cuijpers, Pim; Ebert, David D<br>PER REVIEWE O PEN ACCESS                                                                                                    | Related reading<br>recommended items that are related to the<br>record<br>Effects of guided mindfulness<br>meditation on anxiety and stress<br>Matthew Burgstahler<br>Journal of American college health |
|------------------------------------------|----------------------------------------------------------------------------------------------------|----------------------------------------------------------------------------------------------------|
| TOP<br>SEND TO<br>VIEW ONLINE<br>DETAILS | Available Online      Send to     Export pic      Fillow      Fillow | Vol. 68(6), p. 1-7<br>ARTICLE suggested byh)(<br>Effect of a Yoga Based Meditation<br>Technique on Emotional<br>Naresh Mooventhan<br>Explore, Vol. 14(6), p. 443-447                                     |
| CITATIONS                                | REPRORKS EMAIL                                                                                                    | ARTICLE suggested byb)(<br>Effects of Yoga on Stress<br>Management in Healthy Adults :<br>Cecilia S Chong<br>Alternative Therapies in Health and<br>Medicine.2011, Vol. 17(1), p. 32-38                  |
|                                          | Directory of Open Access Journals          PubMed Central<br>Available from 2010 volume: 1.                                                                                                    | ARTICLE suggested by bX<br>Controlling psychosomatic<br>disorders through yoga and<br>Aditi Sharma<br>Indian Journal of Health and<br>Wellbeing.2015, Vol. 6(1), p. 33-36<br>ARTICLE suggested by bX     |